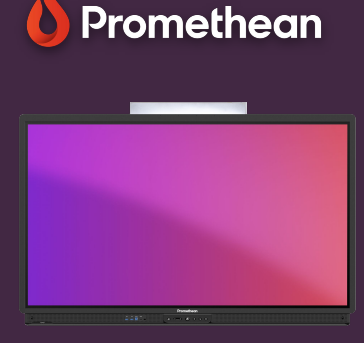

## PARAMÈTRES DE L'ÉCRAN

Apprenez à accéder rapidement aux paramètres de l'écran et à les ajuster pour le son, l'image et l'interaction.

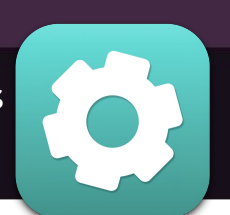

L'ActivPanel permet un accès rapide aux paramètres audio, visuels et d'interaction directement depuis le menu.

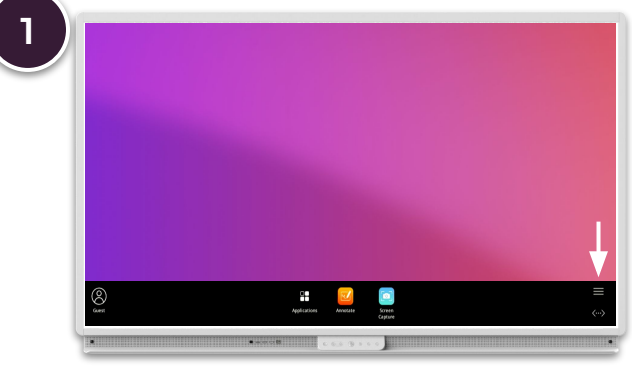

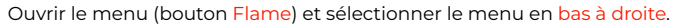

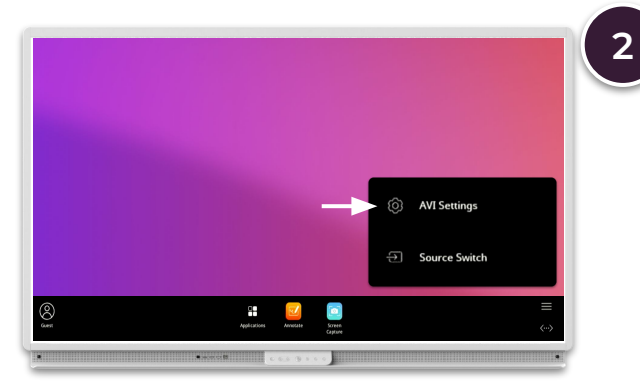

Sélectionner Paramètres et utilisez les sous-menus en bas,pour basculer entre les paramètres visuels, audio et d'interaction.

## Visuel

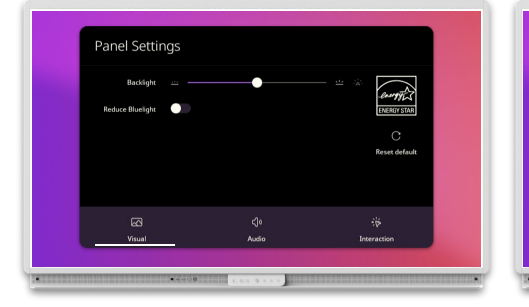

Régler le rétroéclairage et réduire la lumière bleue.

**Audio** 

el Settings

## Interaction

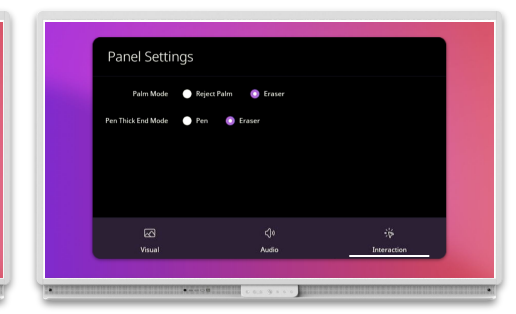

Régler le volume, les aigus, la tonalité médiane, les basses et l'équilibre stéréo.

Définir le mode de paume préféré et le mode d'épaisseur du stylo.

Faites défiler la liste pour voir les paramètres audio avancés.

Cela inclut la possibilité de basculer entre les Haut-parleurs ou microphones externes, etc.

Vous pouvez également activer/désactiver les haut-parleurs de l'écran pour jouer aux haut-parleurs externes - p. ex., pour les configurations de boucle télématique.

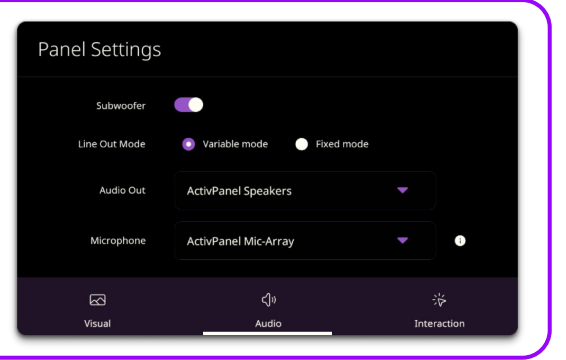